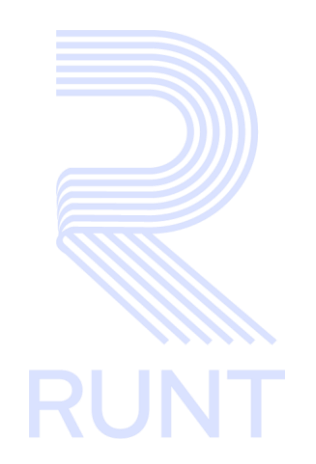

# RUNT2-IN-804 Instructivo TRAN Leer QR APP RUNT B2B V2

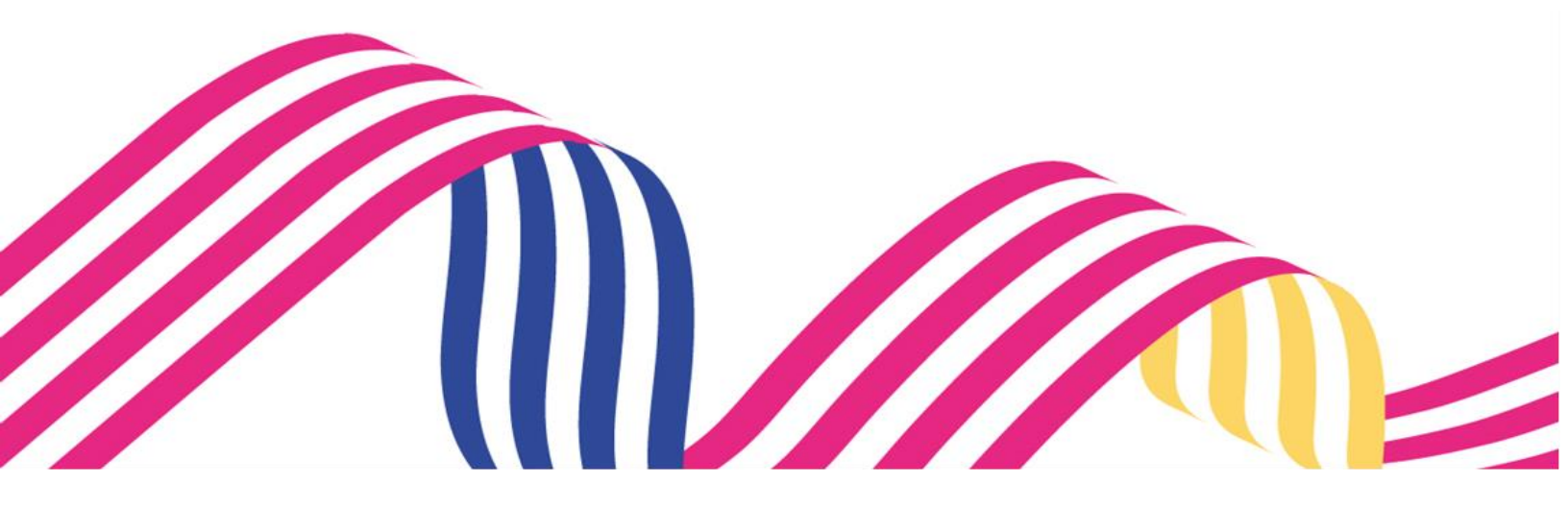

| Instructivo TRAN Leer QR APP RUNT B2B |  |  |  |
|---------------------------------------|--|--|--|
| RUNT2-IN-804 Versión: 2 28-01-2025    |  |  |  |

# TABLA DE CONTENIDO

| 1. | OBJETIVO                    | 3 |
|----|-----------------------------|---|
| 2. | CONSIDERACIONES DEL PROCESO | 3 |
| 3. | DESARROLLO DEL INSTRUCTIVO  | 5 |
| 4. | CONTROL DE CAMBIOS          | 9 |

| Instructivo TRAN Leer QR APP RUNT B2B |  |  |  |  |
|---------------------------------------|--|--|--|--|
| RUNT2-IN-804 Versión: 2 28-01-2025    |  |  |  |  |

## 1. OBJETIVO

Proporcionar una guía detallada a los usuarios autorizados del aplicativo **Portal Empresarial**, para realizar **Lectura de Código QR**.

## 2. CONSIDERACIONES DEL PROCESO

A continuación, se describen los diferentes procedimientos que debe seguir el usuario para realizar la Lectura de Código QR.

## 2.1 **PRECONDICIONES**

- El dispositivo debe contar con acceso a internet.
- Se debe tener instalada la aplicación en el dispositivo móvil.
- El usuario debe estar registrado en el RUNT, en estado ACTIVO.
  - La descripción de este proceso inicia después de que el usuario del sistema RUNTPRO, que se encargará de realizar el trámite, solicitud o consulta, se encuentra autenticado, es decir, ha registrado su usuario y contraseña a través del portal empresarial.

### 2.2 Glosario

**RUNT:** Registro único nacional de tránsito.

Código QR: Código que se deberá escanear para el proceso

PVO: Planilla de viaje ocasional

| Instructivo TRAN Leer QR APP RUNT B2B |  |  |      |
|---------------------------------------|--|--|------|
| RUNT2-IN-804 Versión: 2 28-01-2025    |  |  | RUNT |

## 2.3 Definición de campos, iconos y botones

Icono de Escáner: Permite ingresar al módulo de Escáner QR.

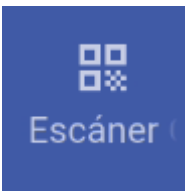

**Icono Escáner panilla PVO:** Permite iniciar el proceso de escaneo de QR correspondientes a planilla de viaje ocasional.

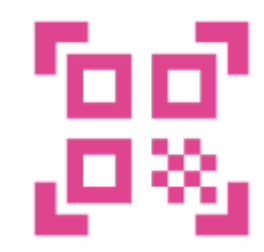

**Icono Atrás:** Permite retornar al menú anterior del proceso de escáner QR.

## 3. DESARROLLO DEL INSTRUCTIVO

A continuación, se genera una descripción paso a paso para la Lectura de Código QR.

Este proceso inicia después de que el usuario de la APLICACIÓN MÓVIL, que se encargará de visualizar los documentos se encuentre autenticado, es decir, ha ingresado su usuario y contraseña (Ver instructivo RUNT2-IN-780 APP Instructivo Autenticar usuario empresarial V1).

#### Paso 1

Seleccione el ícono Escáner QR que se visualiza en la pantalla de Bienvenida, que se encuentra en la parte inferior de la pantalla principal (Imagen 1).

| RUNTPRO                                                               |
|-----------------------------------------------------------------------|
|                                                                       |
| ¡Te damos la Bienvenida!                                              |
| XPIEVMZI VEZMPL XIQVEI EPBMV<br>EMPRESA DE TAXIS ALEJA TRANSPORTADORA |
| Cambiar contraseña                                                    |
|                                                                       |
| Cerrar Sesion                                                         |
|                                                                       |
|                                                                       |
|                                                                       |
|                                                                       |
| A Q B B<br>Usuario Consulta Trámites Escáner⇒                         |
|                                                                       |

Imagen 1

| Instructivo TRAN Leer QR APP RUNT B2B |  |  |  |  |
|---------------------------------------|--|--|--|--|
| RUNT2-IN-804 Versión: 2 28-01-2025    |  |  |  |  |

#### Paso 2

Se debe seleccionar la opción Escáner QR, seguidamente, la opción Escáner Plantilla PVO (Imagen 2).

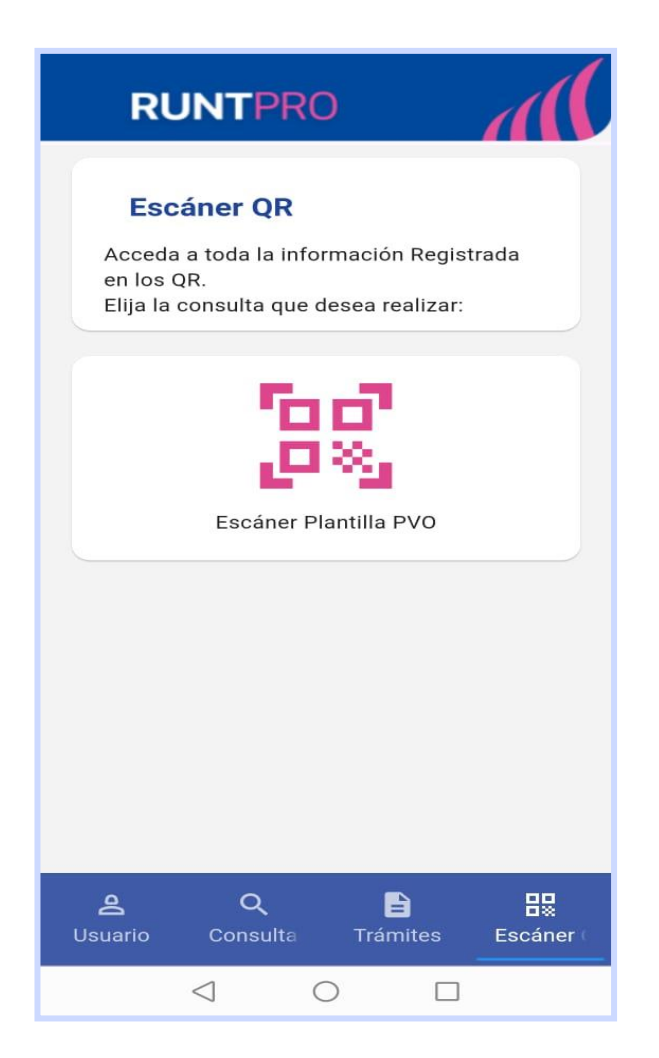

Imagen 2

| Instructivo TRAN Leer QR APP RUNT B2B |  |  |  |  |
|---------------------------------------|--|--|--|--|
| RUNT2-IN-804 Versión: 2 28-01-2025    |  |  |  |  |

#### Paso 3

El sistema solicita permisos para acceder a la cámara del dispositivo móvil, se debe seleccionar la opción **Permitir** para continuar con el escaneo del código QR (Imagen 3).

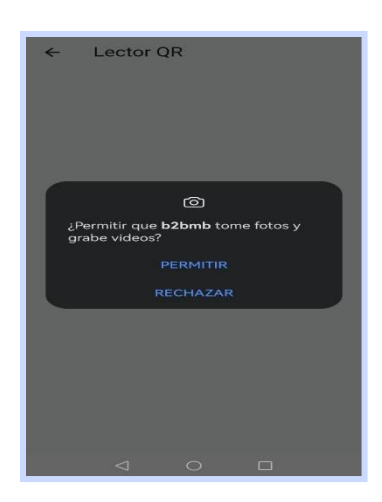

Imagen 3

#### Paso 4

En caso de que no se brinden permisos para acceder a la cámara del dispositivo, el sistema mostrará el siguiente mensaje (Imagen 4).

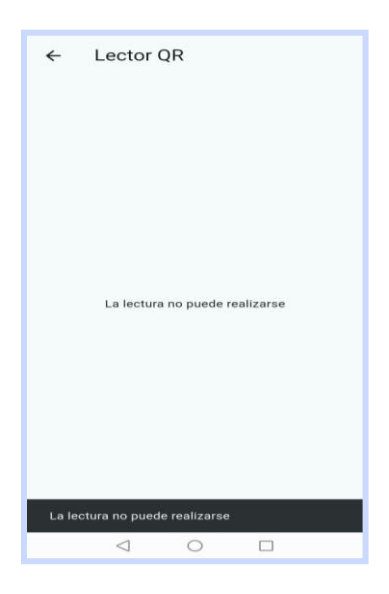

Imagen 4

| Instructivo TRAN Leer QR APP RUNT B2B |            |      |  |
|---------------------------------------|------------|------|--|
| RUNT2-IN-804                          | 28-01-2025 | RUNT |  |

#### Paso 5

Al otorgar permisos para que se puede acceder a la cámara del dispositivo, el sistema realiza la lectura del código QR de la planilla de viaje ocasional. (Ver instructivo RUNT2-IN-XXX Instructivo Leer Código QR Planilla PVO APP RUNT V1).

| Instructivo TRAN Leer QR APP RUNT B2B |  |  |  |  |
|---------------------------------------|--|--|--|--|
| RUNT2-IN-804 Versión: 2 28-01-2025    |  |  |  |  |

## 4. CONTROL DE CAMBIOS

| Control de cambios |                     |                           |                  |            |                                                                      |
|--------------------|---------------------|---------------------------|------------------|------------|----------------------------------------------------------------------|
| Versión            | Elaboró             | Revisó                    | Aprobó           | Fecha      | Descripción                                                          |
| 1                  | Analista de Pruebas | Coordinador de<br>Pruebas | Jefe de Producto | 18-12-2024 | Elaboración inicial del<br>documento                                 |
| 2                  | Analista de Pruebas | Coordinador de<br>Pruebas | Jefe de Producto | 28-01-2025 | Se realizan las<br>modificaciones indicadas<br>por la interventoría. |